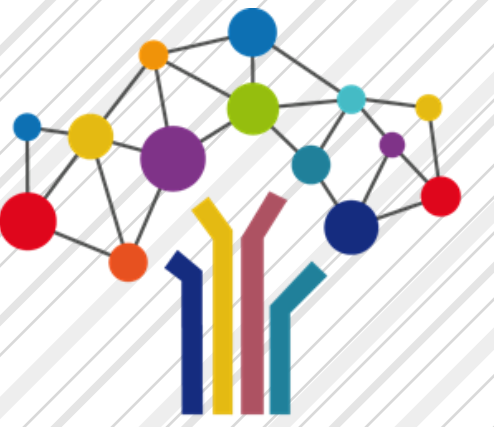

## PROCÉDURE DE SAISIE DE I'ENQUÊTE COMPLÉMENTAIRE RELATIVE AU « JOUR DE CARENCE »

**GUIDE UTILISATEUR 2018** À DESTINATION DES COLLECTIVITÉS

Sous l'égide du Conseil Supérieur de la Fonction Publique Territoriale (CSFPT), la Direction Générale des Collectivités Locales (DGCL) a souhaité enrichir le recueil d'informations statistiques émanant du dispositif du Bilan Social sur l'année 2018. C'est pourquoi elle a sollicité les Centres de Gestion pour réaliser une enquête dont les résultats permettront de compléter les exploitations statistiques des Bilans Sociaux 2017.

Votre collectivité a été sélectionnée pour faire partie de l'échantillon représentatif de cette **enquête complémentaire relative au jour de carence**. Cette enquête ne comporte que quelques questions et peut être pré remplie à 80 % par un import de votre N4DS 2018.

Les Centres de Gestion vous proposent de **vous accompagner en mettant à votre disposition l'application de saisie en ligne** <u>www.donnees-sociales.fr</u> qui vous permettra de répondre rapidement à ces questions.

**Deux solutions :** 

- La saisie Agent par agent avec import de votre N4DS > 80 % des données pré complétées
- ➡ La saisie « Manuelle » sans pré remplissage

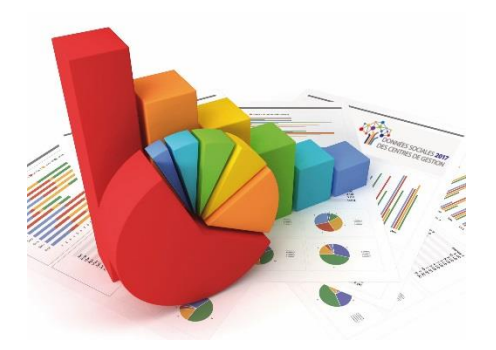

### Sommaire

- Se connecter à l'application
- Option 1- Saisie AGENT par AGENT
- Option 2- Saisie TABLEAU par TABLEAU

### Publication : Mai 2019

Pour tout complément d'information, contacter le <u>Centre de Gestion de votre département</u>

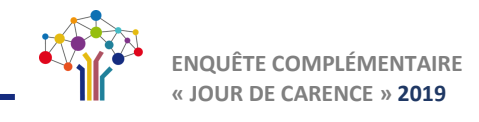

Réinitialisation du mot de passe

Mot de passe \*

Vérification du mot de passe

Ø Mot de passe oublié

### PROCÉDURE DE SAISIE DE l'ENQUÊTE COMPLÉMENTAIRE RELATIVE AU « JOUR DE CARENCE »

### Se connecter à l'application

Dans la barre de recherche de votre navigateur internet (Google chrome ou Mozilla), taper l'adresse suivante ou cliquer sur le lien ci-contre

#### https://bs-donnees-sociales.fr

 Saisissez vos identifiants : votre numéro SIRET et le mot de passe renseigné lors de la dernière campagne Bilan social OU mot de passe adressé par votre CDG pour cette enquête.
 Saisir votre numéro SIRET
 Saisir le mot de passe

3. Cliquer sur « Connexion »

🖁 Vous arrivez sur la page d'accueil de votre compte.

## Vous vous êtes déjà connecté à l'application mais vous avez perdu votre mot de passe

 Renseignez votre identifiant ou numéro SIRET et cliquez sur « Mot de passe oublié »
 Salaissez votre identifiant puis cliquez sur Béinitialiser

Saisissez votre identifiant puis cliquez sur Réinitialiser

Veuillez renseigner votre identifiant.

Annuler

|     | Identifiant 0         |
|-----|-----------------------|
|     | 216 XXX XXX XXX XX    |
| sur | <u>M</u> ot de passe  |
|     | Connexion             |
|     | • Mot de passe oublié |
|     |                       |
|     |                       |
|     |                       |
|     | Réinitialiser         |
|     |                       |

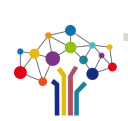

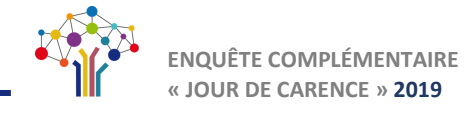

2. Ouvrez le message reçu dans votre boîte de réception puis cliquez sur le lien « modifier le mot de passe ».

A noter : L'adresse mél est celle que vous avez indiquée lors de votre première connexion (Rubrique Mon compte/Mes informations)

| ! 🏠 🖸 🖉 De 👘 Objet                                | CC :<br>Objet : Reinitialisation du mot de passe                                                                                                    |
|---------------------------------------------------|----------------------------------------------------------------------------------------------------|
| <ul> <li>Date: Aujourd'hui</li> </ul>             | Veuillez cliquer sur le lien suivant pour reinitialiser votre mot de passe :                                                                                                    |
| bilan-social@don Réinitialisation du mot de passe | A CONTRACTOR OF A CONTRACTOR OF |
| bilan-social@do Réinitialisation du mot de passe  | Modifier le mot de passe                                                                                                    |

3. Dans la fenêtre « Réinitialisation du mot de passe » saisissez votre nouveau mot de passe puis cliquez sur réinitialiser.

| Réinitialisation du mot de passe |
|----------------------------------|
| Mot de passe *                   |
| Vérification du mot de passe *   |
|                                  |
|                                  |
| Réinitialiser                    |

### Vous vous connectez pour la première fois à la plateforme

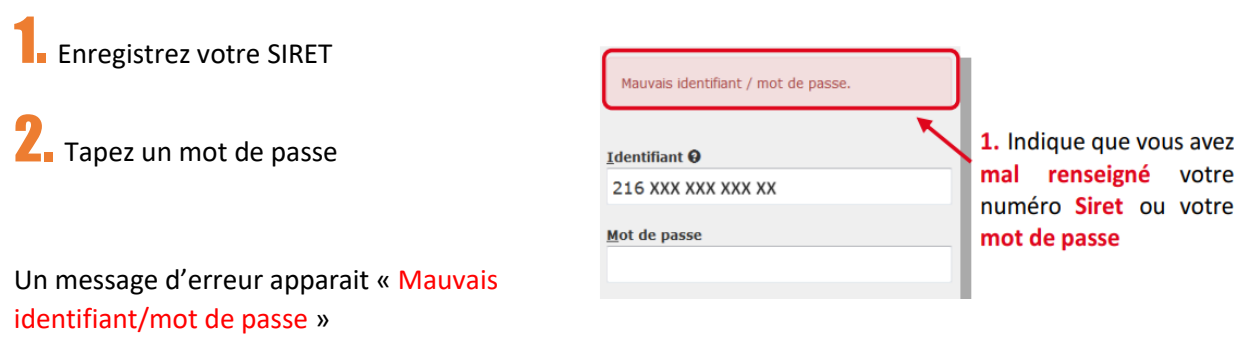

Au bout de 3 mots de passe erronés, votre compte est bloqué.

 $\mathbf{3}_{\mathbf{1}}$  Contactez votre Centre de Gestion qui vous communiquera un mot de passe provisoire.

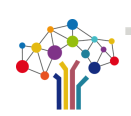

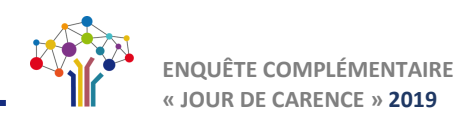

### **Option 1- Saisie AGENT PAR AGENT**

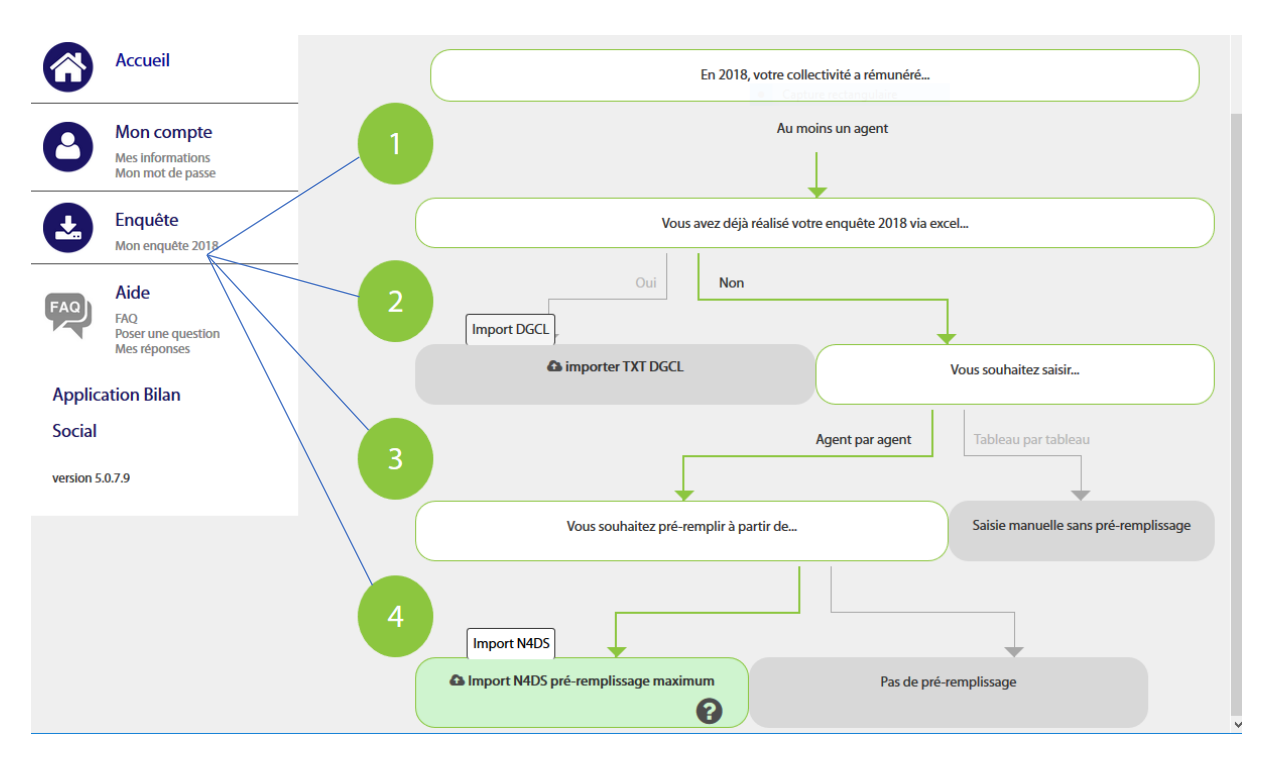

Cheminez de haut en bas, les liens des différents cadres (étapes de 1 à 4) doivent passer au vert. Saisie « Agent par Agent » - « vous souhaitez pré- remplir à partir de .... » - « Import N4DS préremplissage maximum ».

Nous vous conseillons d'importer votre fichier N4DS afin de pré- remplir les informations cidessous :

En important la N4DS, les indicateurs suivants seront pré- remplis :

- Le nombre de jours de carence prélevés -
- Le nombre total d'agents rémunérés sur l'année 2018 -
- Le nombre total d'agents auxquels a été appliqué au moins un jour de carence -
- Le nombre d'arrêts maladie (hors prolongation) -

Il restera à saisir uniquement :

Le montant brut des sommes retenues pour le délai de carence \_

#### Si vous répondez Seulement à l'enquête complémentaire « jour de carence », il n'est pas nécessaire d'importer la N4DS 2017

| ,,                                                      |                                                        | Import du fichier N4ds de l'année 2018                         |
|---------------------------------------------------------|--------------------------------------------------------|----------------------------------------------------------------|
| Fichier                                                 | DADSU2018.txt                                          |                                                                |
| Informations du                                         | fichier                                                | Vous avez importé le fichier N4DS de l'année 2018 avec succès. |
| Siret<br>Date de début<br>Date de fin<br>Nombre d'agent | 28<br>01/01/2018<br>31/12/2018<br>596                  | Southalitez vous importer le fichiler N4D5 de Fannée 2017 ?    |
| oi du fichier netto                                     | yé - durée approximative du traitement : 12 seconde(s) |                                                                |
|                                                         | 100%                                                   |                                                                |
|                                                         |                                                        | Non                                                            |
| F                                                       | ichier N4DS "DADSU2018.txt" importé avec succès.       |                                                                |

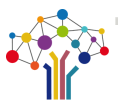

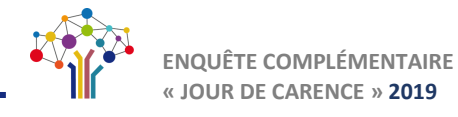

Afin de faciliter la saisie de l'enquête, vous pouvez identifier au préalable les agents qui ont été absents au cours de l'année 2018 et procéder à la mise à jour de leur dossier (informations relatives au jour de carence).

(Dans la colonne « Action » le petit crayon pour modifier 🧹 ).

| <b>*</b>          | Accueil          | Tableau récapitulatif                 |                                  |                       |                      |                                |                                       |                                  |
|-------------------|------------------|---------------------------------------|----------------------------------|-----------------------|----------------------|--------------------------------|---------------------------------------|----------------------------------|
|                   |                  | Statut                                | Effectif théorique au 31/12/2017 | Nb d'arrivées en 2018 | Nb de départ en 2018 | Effectif présent au 31/12/2018 | Nb d'agents restant à valider         | Nb d'agents validés              |
| Listes des Agents |                  | Fonctionnaire                         | 16                               | 0                     | 2                    | 14                             | 0                                     | 16                               |
|                   |                  | Contractuel permanent                 | 9                                | 0                     | 0                    | 9                              | 0                                     | 9                                |
| T                 |                  | Contractuel non permanent             | 66                               | 38                    | 12                   | 92                             | 40                                    | 64                               |
|                   |                  | Emplois permanents                    | 25                               | 0                     | 2                    | 23                             |                                       |                                  |
|                   |                  |                                       |                                  |                       |                      |                                |                                       |                                  |
|                   |                  | Liste des agents                      |                                  |                       |                      |                                |                                       |                                  |
|                   | ]                | Générer un consolidé pour transmettre |                                  |                       |                      |                                |                                       | Exporter Ajouter un nouvel agent |
|                   | Renseignez       |                                       |                                  |                       |                      |                                |                                       |                                  |
|                   | incriscignez     | Liste des fonctionnaires              |                                  |                       |                      |                                |                                       |                                  |
|                   | chacun des       | Afficher 10 v éléments                |                                  |                       |                      |                                |                                       | Rechercher:                      |
|                   | agents           | 17 Identifiant                        | Nom In Prénom                    | 11 Date               | de naissance         | 11 Genre 11 Statut             | IT Etat IT BOETH                      | It Action It                     |
|                   | agents           |                                       |                                  |                       |                      | Femme Titulai                  | e                                     | 12                               |
|                   | <u>concernés</u> |                                       |                                  |                       |                      | Femme Titulai                  | · · · · · · · · · · · · · · · · · · · | /#                               |
|                   |                  |                                       |                                  |                       |                      | Femme Titulai                  |                                       | /8                               |
|                   |                  |                                       |                                  |                       |                      | Femme Titulai                  |                                       | /8                               |
|                   |                  |                                       | -                                |                       |                      | Femme Titulai                  | e 💼                                   | /=                               |
|                   |                  |                                       |                                  |                       |                      | Femme Titulai                  | e                                     | ×8                               |
|                   |                  |                                       |                                  |                       |                      | Homme Titulai                  |                                       | /8                               |

|                 |                                                                       |                                                            |                                                                                               |                                                               |                                                     | lue               | ntite de l'ag                                                                                                    | gent                                                                                                    |                                                          |                                                 |                          |     |
|-----------------|-----------------------------------------------------------------------|------------------------------------------------------------|-----------------------------------------------------------------------------------------------|---------------------------------------------------------------|-----------------------------------------------------|-------------------|----------------------------------------------------------------------------------------------------|----------------------------------------------------------------------------------------------------|----------------------------------------------------------|-------------------------------------------------|--------------------------|-----|
| l<br>Jes Agents |                                                                       |                                                            |                                                                                               |                                                               |                                                     | Nom               |                                                                                                    | Prénom                                                                                                    |                                                          | >                                               |                          |     |
| g               |                                                                       |                                                            |                                                                                               | Práca                                                         | ident                                               |                   |                                                                                                    |                                                                                                    |                                                          | Suivant                                         |                          |     |
| xirente         | 100%                                                                  |                                                            |                                                                                               | Frece                                                         | dent                                                |                   |                                                                                                    |                                                                                                    |                                                          | Suivant                                         |                          |     |
| iórente         | 100%                                                                  |                                                            |                                                                                               |                                                               |                                                     |                   |                                                                                                    |                                                                                                    |                                                          |                                                 |                          |     |
| carence         |                                                                       |                                                            |                                                                                               |                                                               |                                                     |                   | 5                                                                                                    | Statut                                                                                                    |                                                          |                                                 |                          |     |
| hérente         | 100%                                                                  |                                                            | Q0 - Date de naissance ( mois /                                                               | (année)                                                       |                                                     |                   |                                                                                                    |                                                                                                    |                                                          |                                                 |                          |     |
|                 |                                                                       |                                                            | 12/1972                                                                                       |                                                               |                                                     |                   |                                                                                                    |                                                                                                    |                                                          |                                                 |                          |     |
|                 |                                                                       |                                                            | Q1 - Genre (H/F)                                                                              |                                                               |                                                     |                   |                                                                                                    |                                                                                                    |                                                          |                                                 |                          |     |
|                 |                                                                       | 1                                                          | <ul> <li>Femme</li> </ul>                                                                     |                                                               |                                                     |                   |                                                                                                    |                                                                                                    |                                                          |                                                 |                          |     |
| rifiez chaɑ     | ue                                                                    |                                                            | Q2 - Quel est son dernier statu                                                               | t connu au plus tard au l                                     | 31/12?*                                             |                   |                                                                                                    |                                                                                                    |                                                          |                                                 |                          |     |
|                 | -                                                                     |                                                            | Staglaire                                                                                     |                                                               |                                                     |                   |                                                                                                    |                                                                                                    |                                                          |                                                 |                          |     |
| formation       | n                                                                     |                                                            | Quelle est la catégorie de l'age                                                              | ent au plus tard au 31/12                                     | 17                                                  |                   |                                                                                                    |                                                                                                    |                                                          |                                                 |                          |     |
|                 |                                                                       |                                                            | L                                                                                             |                                                               |                                                     |                   |                                                                                                    |                                                                                                    |                                                          |                                                 |                          |     |
|                 |                                                                       |                                                            | Quelle est la filière de l'agent?                                                             |                                                               |                                                     |                   |                                                                                                    |                                                                                                    |                                                          |                                                 |                          |     |
|                 |                                                                       |                                                            | 018 - Oud at con codes dam                                                                    | fiola                                                         |                                                     |                   |                                                                                                    |                                                                                                    |                                                          |                                                 |                          |     |
|                 |                                                                       |                                                            | Adjoints administratifs                                                                       | pickr                                                         |                                                     |                   |                                                                                                    |                                                                                                    |                                                          |                                                 |                          |     |
|                 |                                                                       |                                                            | Q3 - Quel est le grade de l'ager                                                              | nt?                                                           |                                                     |                   |                                                                                                    |                                                                                                    |                                                          |                                                 |                          |     |
|                 |                                                                       |                                                            | Adjoint administratif stagiai                                                                 | ire                                                           |                                                     |                   |                                                                                                    |                                                                                                    |                                                          |                                                 |                          |     |
|                 |                                                                       |                                                            |                                                                                               |                                                               |                                                     |                   |                                                                                                    |                                                                                                    |                                                          |                                                 |                          |     |
|                 |                                                                       |                                                            |                                                                                               |                                                               |                                                     | Idontitó do l'a   | agont                                                                                                    |                                                                                                    |                                                          |                                                 |                          | FAQ |
|                 |                                                                       |                                                            |                                                                                               |                                                               |                                                     | identite de la    | igent                                                                                                    |                                                                                                    |                                                          |                                                 |                          |     |
|                 |                                                                       |                                                            |                                                                                               |                                                               |                                                     |                   |                                                                                                    |                                                                                                    |                                                          |                                                 |                          |     |
|                 |                                                                       |                                                            |                                                                                               |                                                               |                                                     |                   |                                                                                                    | •                                                                                                    |                                                          |                                                 |                          |     |
|                 |                                                                       |                                                            |                                                                                               | <                                                             |                                                     | Nom               | Prénom                                                                                                    | >                                                                                                    |                                                          |                                                 |                          |     |
|                 |                                                                       |                                                            |                                                                                               | Précéde                                                       | ent                                                 | Nom               | Prénom                                                                                                    | Suivant                                                                                                    |                                                          |                                                 |                          |     |
|                 |                                                                       |                                                            |                                                                                               | Précéde                                                       | ent                                                 | Nom               | Prénom                                                                                                    | Suivant                                                                                                    |                                                          |                                                 |                          |     |
|                 |                                                                       |                                                            |                                                                                               | Précéde                                                       | ent                                                 | Nom               | Prénom                                                                                                    | Suivant                                                                                                    |                                                          |                                                 |                          |     |
|                 |                                                                       |                                                            |                                                                                               | Précéde                                                       | ent                                                 | Nom<br>Rémunerati | Prénom                                                                                                    | Suivant                                                                                                    |                                                          |                                                 |                          |     |
|                 | Q13 - Quel est                                                        | e nombre d'her                                             | ures rémunérées dans l'ann                                                                    | Précéde                                                       | ent                                                 | Nom<br>Rémunerati | Prénom                                                                                                    | Suivant                                                                                                    |                                                          |                                                 |                          |     |
|                 | Q13 - Quel est i<br>période de                                        | e nombre d'hee                                             | ures rémunérées dans l'anr<br>Statut                                                          | Précéde<br>née ?<br>Type de contrat                           | ent                                                 | Nom<br>Rémunerati | Prénom                                                                                                    | Suivant                                                                                                    | Cadre                                                    | Nb heures                                       | ETPR                     |     |
|                 | Q13 - Quel est<br>période de<br>01/2018                               | e nombre d'her<br>au<br>12/2018                            | ures rémunérées dans l'ann<br>Statut                                                          | Précéde                                                       | ent                                                 | Nom<br>Rémunerati | Prénom                                                                                                    | Suivant                                                                                                    | Cadre<br>emploi<br>v v                                   | Nb heures                                       | ETPR<br>1.00             | •   |
|                 | Q13 - Quel est<br>période de<br>01/2018                               | e nombre d'her<br>au<br>12/2018                            | ures rémunérées dans l'ann<br>Statut                                                          | Précéde<br>née ?<br>Type de contrat                           | ent                                                 | Nom<br>Rémunerati | Prénom                                                                                                    | Suivant                                                                                                    | Cadre<br>emploi                                          | Nb heures<br>1820.04                            | ETPR 1.00                |     |
|                 | Q13 - Quel est<br>période de<br>01/2018<br>Q29.1 - Montar             | e nombre d'her<br>au<br>12/2018<br>tt total des rém        | ures rémunérées dans l'ans<br>Statut<br>unérations annuelles brute                            | Nee ?<br>Type de contrat                                      | ent                                                 | Nom<br>Rémunerati | Prénom                                                                                                    | Suivant                                                                                                    | Cadre<br>emploi                                          | Nb heures 1820.04                               | ETPR 1.00                |     |
|                 | Q13 - Quel est<br>période de<br>01/2018<br>Q29.1 - Montar             | e nombre d'her<br>au<br>12/2018<br>It total des rém        | ures rémunérées dans l'ann<br>Statut<br>vunérations annuelles brute<br>densis (385 et Monter) | Précéde<br>née ?<br>Type de contrat                           | ent                                                 | Nom<br>Rémunerati | Prénom<br>ODS<br>                                                                                                    | Suivant Fillere                                                                                                    | Cadre<br>emploi                                          | Nb heures<br>1820.04                            | ETPR<br>1.00             |     |
|                 | Q13 - Quel est l<br>période de<br>01/2018<br>Q29.1 - Montar<br>Statut | e nombre d'her<br>au<br>12/2018<br>It total des rém<br>Cat | ures rémunérées dans l'ann<br>Statut<br>unérations annuelles brute<br>égorie (ABC et Mayotte) | Précéde<br>née ?<br>Type de contrat                           | ent<br>Montant total de<br>la rémunération<br>brute | Nom<br>Rémunerati | Prénom ONS Units Units U | Suivant Filtere Filtere Kés (y.c. heures Kés (y.c. heures | Cadre<br>emploi<br>v v<br>Dont heu<br>supplém<br>complém | Nb heures<br>1820.04<br>Intaines ou<br>entaines | ETPR<br>1.00<br>Dont NBI | •   |
|                 | Q13 - Quel est l<br>période de<br>01/2018<br>Q29.1 - Montar<br>Statut | e nombre d'her<br>au<br>12/2018<br>It total des rém<br>Cat | ures rémunérées dans l'ann<br>Statut<br>unérations annuelles brute<br>égorie (ABC et Mayotte) | Précéde née ? Type de contrat S: Total des heures payles 0.00 | ent<br>Montant total de<br>la rétimutérion<br>brute | Nom<br>Rémunerati | Prénom ODS                                                                                                    | Suivant Fillere Mé füc houres net de farticle 88 (hors 0                                                                                                    | Cadre<br>emploi<br>v v<br>Dont heu<br>supplém<br>complém | Nb heures<br>1820.04<br>Intaines ou<br>entaines | ETPR<br>1.00<br>Dont NBI |     |

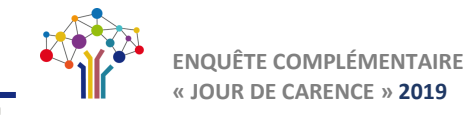

|                                            |                                                                                           |                                                                                                    | Identité d                     | de l'agent                          |                                                        |                                      |                         | FAQ |
|--------------------------------------------|-------------------------------------------------------------------------------------------|----------------------------------------------------------------------------------------------------|--------------------------------|-------------------------------------|--------------------------------------------------------|--------------------------------------|-------------------------|-----|
|                                            |                                                                                           | Précédent                                                                                                    | Nom                            | Prénom                              | Suivant                                                |                                      |                         |     |
|                                            |                                                                                           |                                                                                                    | Abse                           | ences                               |                                                        |                                      |                         |     |
| Contrôlez et<br>complétez si<br>nécessaire | Q20.1 - L'agent a-t-il é<br>Oui<br>Non<br>Pour les accidents de<br>Accident avec arrêt    | tté absent au moins une fois au cours de l'année ?<br>travail et maladies professionnelles, nous vous invitons à ajout<br>Motif D'absence                                                                          | er une ligne (+) pour chaque é | évènement survenu en 2018 ou 2017 : | ayant entrainé des a<br>Nombre de jours<br>d'absence 🖌 | bsences en 2018<br>Nombre d'arrêt(s) | Evènement survenu<br>en | •   |
| chacune des<br>questions puis<br>Valider   | Q37 - Est-ce qu'au mo<br>© Oui<br>© Non<br>Q38 - Quel est le nom<br>Q39 - Quel est le mon | Pour maladie ordinaire<br>pins un jour de carence a été prélevé à l'agent en 2018 ?<br>hbre de jours de carence prélevés sur l'année 2018 pour l'agent<br>htant des sommes retenues pour délai de carence ? (en €) | 7                              | •                                   | 15                                                     | 3                                    | 2018 •                  |     |

A noter : Le montant des sommes retenues pour le jour de carence s'exprime en montant brut.

Validez les autres fenêtres pour arriver jusqu'au début de la saisie.

Une fois vos agents **concernés** validés, vous pouvez contrôler le tableau récapitulatif puis « Générer un consolidé pour transmettre »

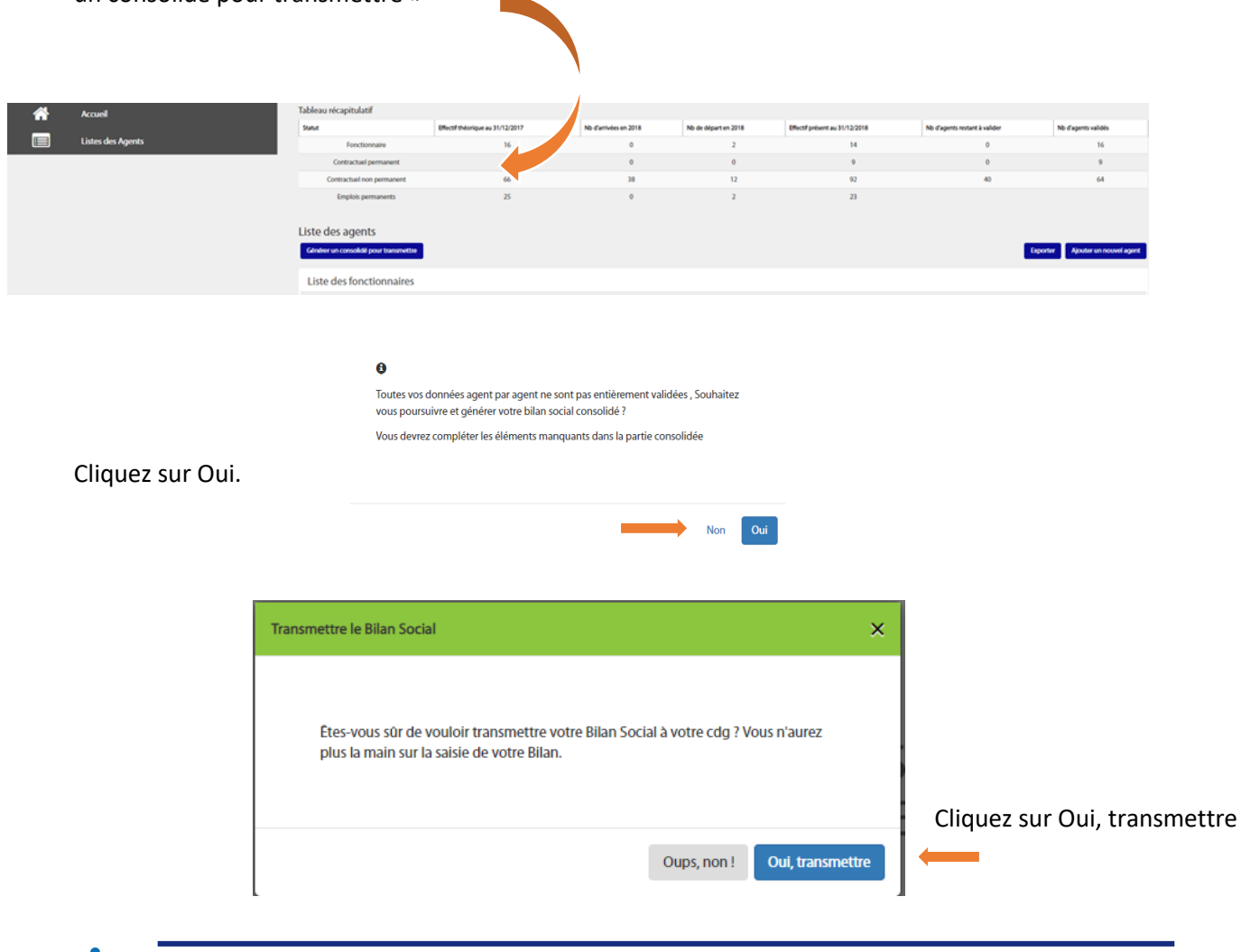

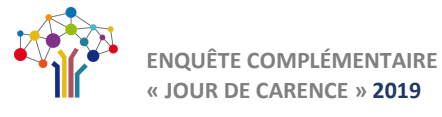

Votre enquête DGCL a été transmise à votre CDG.

Vous avez toujours la possibilité de consulter les tableaux « consolidés » mais aucune modification n'est désormais possible.

| à 1038:20<br>O Déconnexion | Vous avez transmis votre bilan social à votre CDG et il est en attente de validation. | Cliquez sur la flèche pour<br>dérouler ou refermer les |
|----------------------------|---------------------------------------------------------------------------------------|--------------------------------------------------------|
| Accueil                    | Incohérences<br>Contrôle de cohérence :<br>Erreur de cohérence Donnée(s) en attente   |                                                        |
|                            | Le jour de carence en 2018                                                            | Saisie cohérente                                       |

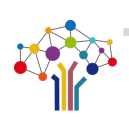

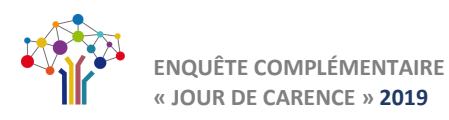

## **Option 2 : Saisie tableau par tableau**

Dans la rubrique Enquête/Mon enquête 2018 :

| ( | En 2018, votre e                       | collectivité a rémunéré              |
|---|----------------------------------------|--------------------------------------|
| 1 | Au                                     | moins un agent                       |
|   | Vous avez déjà réalisé                 | votre enquête 2018 via excel         |
| 2 | Oui Non                                | <b>+</b>                             |
|   | a importer TXT DGCL                    | Vous souhaitez saisir                |
| 3 |                                        | Agent par agent Tableau par tableau  |
|   | Vous souhaitez pré-remplir à partir de | Saisie manuelle sans pré-remplissage |
|   | Import N4DS                            |                                      |
|   | Import N4DS pré-remplissage maximum    | Pas de pré-remplissage               |

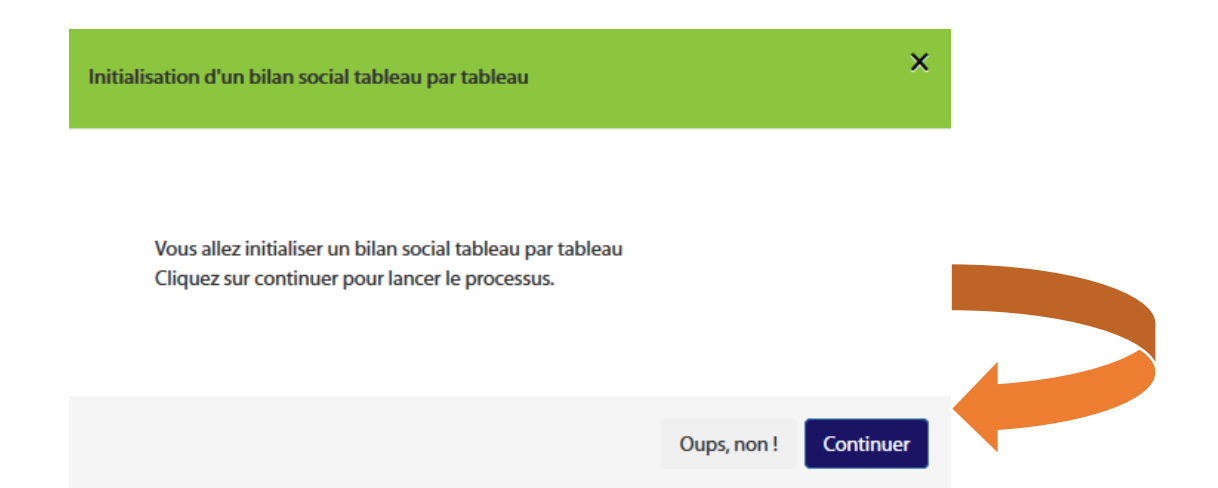

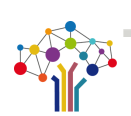

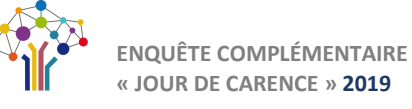

Cliquez sur le curseur Enquête DGCL pour ouvrir les tableaux à compléter

| Demière connexion le 13 May 2019<br>à 10:15:08 | Dgcl                                                                                   |                                         | Transmettre                                    |
|------------------------------------------------|----------------------------------------------------------------------------------------|-----------------------------------------|------------------------------------------------|
|                                                | Incohérences Contrôle de cohérence : Erreur de cohérence Donnée(s) en attente 🔵 Validé |                                         | ^                                              |
| Enquête Dgcl : jours de<br>carence             | Le jour de carence en 2018                                                             | A saisir                                | •                                              |
|                                                |                                                                                        | Cliquez su<br>dérouler d<br>lignes du t | r la flèche pour<br>ou refermer les<br>tableau |

Complétez les tableaux agents titulaires/agents contractuels (permanents ou non permanents) puis enregistrez et validez les contrôles de cohérence.

|        | Accueil                            | Contrôle de cohérence : 🥚 Erreur                                                | de cohérence 🔵 Dor | nnée(s) en attente 🛛 🛑 V | alidé      |                       |          | -     |
|--------|------------------------------------|---------------------------------------------------------------------------------|--------------------|--------------------------|------------|-----------------------|----------|-------|
| DGCL   | Enquête Dgcl : jours de<br>carence | Le jour de carence en 2018                                                      |                    |                          | A sa       | aisir                 |          | ^     |
|        |                                    | Agents titulaires                                                               |                    |                          |            |                       |          | _     |
|        |                                    |                                                                                 | Hor<br>Cat A Cat B | nmes<br>Cat C AOTM       | Cat A      | Femmes<br>Cat B Cat C | AOTM     | Total |
|        |                                    | Nombre de jours de carrence<br>prélevés                                         |                    |                          |            |                       |          | ο     |
|        |                                    | Montant de sommes<br>retenues pour délai de<br>carence (en €)                   |                    |                          |            |                       |          | o     |
|        |                                    | Nombre total d'agents<br>rémunérés                                              |                    |                          |            |                       |          | 0     |
|        |                                    | Nombre total d'agents<br>auxquels a été appliqué au<br>moins un jour de carence |                    |                          |            |                       |          | 0     |
|        |                                    | nombre d'arrêts maladie<br>(hors prolongation)                                  |                    |                          |            |                       |          | 0     |
| Clique | Enregistrer<br>ez sur le bouton po | et valider les contrôles de<br>Transmettre<br>pour pou                          | cohérence          | re vos donnée            | es à votre | e Centre de           | e Gestio | on.   |

En cas de problème technique pour le remplissage des tableaux, les collectivités peuvent s'adresser au centre de gestion de leur ressort territorial à l'adresse suivante :

https://www.donnees-sociales.fr/ rubrique Contactez-nous

Pour toute interrogation de nature juridique, les collectivités peuvent saisir la DGCL à l'adresse suivante :

dgcl-sdelfpt-fp3-secretariat@interieur.gouv.fr

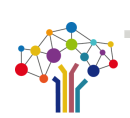

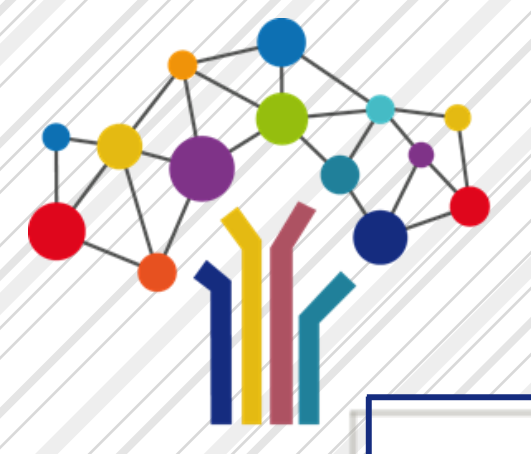

# PROCÉDURE DE SAISIE DE **l'ENQUÊTE COMPLÉMENTAIRE**

**RELATIVE AU « JOUR DE CARENCE »** 

Pour contacter votre Centre de Gestion, cliquez sur la carte :

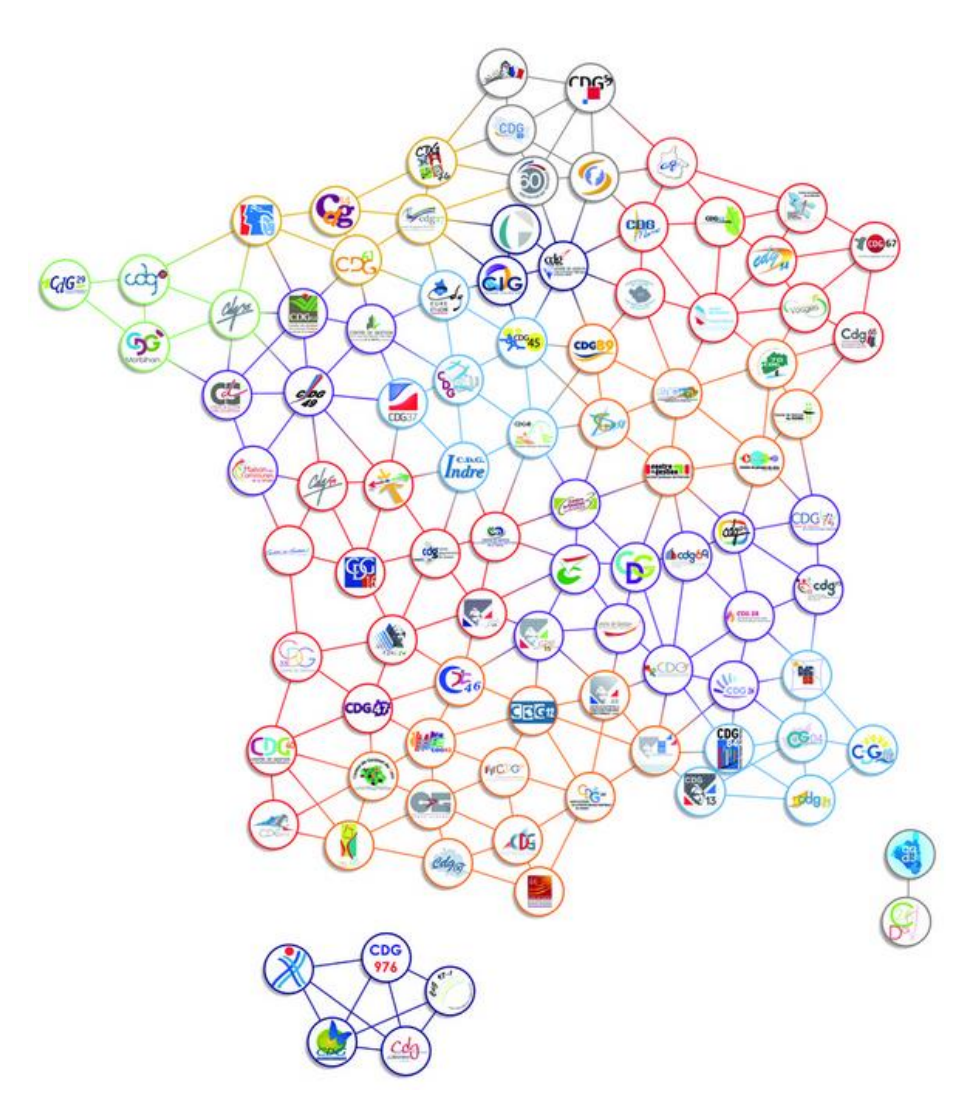

Guide utilisateur Enquête complémentaire DGCL « jour de carence » co-réalisé par les CDG 09 et 32

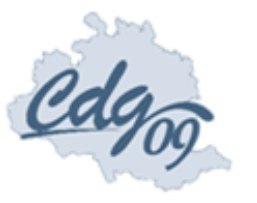

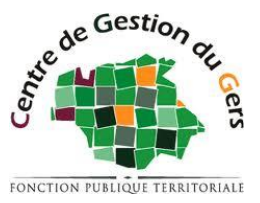